# คู่มือการใช้งานระบบ E-Salary สำหรับบุคลากรสำนักงานการศึกษาเอกชนจังหวัดสตูล

#### การเข้าสู่ระบบ (Login)

พิมพ์ URL <u>http://www.esalary.opes.go.th</u> จะปรากฏฟอร์ม Login ดังภาพที่ 1

| E-Salary<br>chilomentalization | ເພດີຍແນ້າສູ່ຈະມນ<br>ແຮະ527<br><br>ເນ້າສູ່ຈະມນ |
|--------------------------------|-----------------------------------------------|
| สำ                             | นักงานการศึกษาเอกชนจังหวัดสดูล                |
| ศาลากลางจั                     | งหวัดสดูล ขึ้น 1 ด.พิมาน อ.เมือง จ.สดูล 91000 |
| โทร/โทรสาร                     | 0-7472-4721 อีเมลล์ webmaster@opes.go.th      |
| P                              | age generated in 0.0002 seconds.              |

ภาพที่ 1 หน้าต่างเข้าสู่ระบบ (Login)

ให้ใส่รหัสผู้ใช้ (User name) และ รหัสผ่าน (Password) ตามที่ สำนักงานการศึกษาเอกชนจังหวัดสตูลได้ กำหนดให้ แล้วกดปุ่มเข้าสู่ระบบ เมื่อเข้าสู่ระบบจะปรากฏหน้าข้อมูลส่วนตัวของผู้ใช้ ดังภาพที่ 2

| ้อมูลเ                                | ส่วนตัว สรุปเ | งินเดือา      | น รายรับ รายจ่าย                   |                |                    |
|---------------------------------------|---------------|---------------|------------------------------------|----------------|--------------------|
|                                       | i             | ไอ-สกุล       | นางสาวธ <mark>า</mark> รินี โสลิกี | เลขที่ ดำแหน่ง | 527                |
| เลขบัตรประจำดัวประชาชน<br>เลขที่บัญชี |               | ะชาชน         | 1 9199 00091 41 8                  | ตำแหน่ง        | นักจัดการงานทั่วไป |
|                                       |               | 910-0-52717-3 |                                    |                |                    |
|                                       |               |               | เปลี่ยนรหัสผ่าน                    | ออกจากระบบ     |                    |

ภาพที่ 2 หน้าข้อมูลส่วนตัว

## การดูรายงานสรุปเงินเดือน

การดูรายงานสรุปเงินเดือนที่ผ่านมาทั้งหมด ให้กดแท็บ "สรุปเงินเดือน" จะปรากฏดังภาพที่ 3

| ข้อมูลส่วน | ตัว ส | รุปเงินเดือน | รายรับ รายจ่าย  |            |            |               |           |
|------------|-------|--------------|-----------------|------------|------------|---------------|-----------|
| ลำดับที่   | ปี    | เดือน        | รายรับ          | รายจ่าย    | รวม        |               |           |
| 1          | 2557  | กรกฎาคม      | 11,111.00       | 0.00       | 11,111.00  | สลิปเงินเดือน |           |
| 2          | 2557  | มิถุนายน     | 18,000.00       | 1,750.00   | 16,250.00  | สลิปเงินเดือน |           |
| 3          | 2557  | พฤษภาคม      | 18,000.00       | 1,750.00   | 16,250.00  | สลิปเงินเดือน | เรียกดสร้ |
| 4          | 2557  | เมษายน       | 18,000.00       | 1,750.00   | 16,250.00  | สลิปเงินเดือน | 69011AIPI |
| 5          | 2557  | มีนาคม       | 18,000.00       | 1,750.00   | 16,250.00  | สลิปเงินเดือน |           |
| 6          | 2557  | กุมภาพันธ์   | 18,000.00       | 1,750.00   | 16,250.00  | สลิปเงินเดือน |           |
| 7          | 2557  | มกราคม       | 18,000.00       | 1,950.00   | 16,050.00  | สลิปเงินเดือน |           |
|            | 531   | 4            | 119,111.00      | 10,700.00  | 108,411.00 |               |           |
|            |       |              | เปลี่ยนรหัสผ่าน | ออกจากระบบ |            |               |           |

#### การพิมพ์สลิปเงินเดือน

ในหน้าสรุปเงินเดือนจะมีคำว่า "สลิปเงินเดือน" ปรากฏในคอลัมน์สุดท้ายของแต่ละเดือน ดังภาพที่ 3 ดังนั้น หากต้องการดู หรือ พิมพ์ สลิปเงินเดือน ให้คลิกที่ "สลิปเงินเดือน" ของเดือนที่ต้องการ และจะปรากฏฟอร์ม สลิปเงินเดือน ดังภาพที่ 4

| สำนักงานการศึกษา<br>กลุ่มบริหารการเงินฯ โทร. ๐-ฮ๔๗๒-๔๙<br>ประจำเดือน มิถุนายน ๒๕๕๙<br>ชื่อ-สกุล <u>นางส</u>          | ท <b>เอกชนจังหวัดสลูล</b><br>ฟอด โทรสาร o-ฟฺ๔๙๗๖-๔๙๒๑ ต่อ ๑๖<br>ข้าบัญชี วันที่ ๒๕ มิถุนายน ๒๕๕๙๗<br>การกรีนี้ ไสดิกี |  |  |  |  |  |  |  |  |  |
|----------------------------------------------------------------------------------------------------|----------------------------------------------------------------------------------------------------|--|--|--|--|--|--|--|--|--|
| รายรับ                                                                                                    | รายจ่าย                                                                                                    |  |  |  |  |  |  |  |  |  |
| ด เงินเดือน ด๘,०००.००                                                                                                | ๑ ภาษี 0.00                                                                                                    |  |  |  |  |  |  |  |  |  |
| ๒ ค่าดอบแทน 0.00                                                                                                    | ๒ ประกันสังคม ๗๕๐.๐๐                                                                                                  |  |  |  |  |  |  |  |  |  |
| ด ปดจ./วิทยฐานะ 0.00                                                                                                 | ต สหกรณ์ ๑,୦୦୦.୦୦                                                                                                    |  |  |  |  |  |  |  |  |  |
| ๔ เงินตกเบิก 0.00                                                                                                    | ๔ ออมสิน 0.00                                                                                                    |  |  |  |  |  |  |  |  |  |
| ๕ ค่าครองชีพ 0.00                                                                                                    | ๕ ออมทรัพย์สัจจะ 0.00                                                                                                 |  |  |  |  |  |  |  |  |  |
| ๖ ค่าเสี่ยงภัย 0.00                                                                                                  | ๖ กบข. ๐.๐๐                                                                                                    |  |  |  |  |  |  |  |  |  |
| ต่อนๆ 0.00                                                                                                    |                                                                                                    |  |  |  |  |  |  |  |  |  |
| รวมรายรับ ด๘,๐๐๐.๐๐                                                                                                  | รวมรายจ่าย ๑,๗๕๐.๐๐                                                                                                   |  |  |  |  |  |  |  |  |  |
| เงินเดือนสุทธิ ๑๖,๒๕๐.๐๐                                                                                             |                                                                                                    |  |  |  |  |  |  |  |  |  |
| เจ้าหน้าที่การเงินและบัญชี นางว่าเชิ้ <i>บ เกอาก</i> ร ผู้ตรวจทาน<br>(นางสาวนาเรีย เกอากะ)<br>นักวิชาการเงินและบัญชี |                                                                                                    |  |  |  |  |  |  |  |  |  |
| พิมพ์สลิปเงินเดือน ปุ่มสั่งพิมล์สลิป                                                                                 |                                                                                                    |  |  |  |  |  |  |  |  |  |

ภาพที่ 4 สลิปเงินเดือน

## การเปลี่ยนรหัสผ่านของผู้ใช้

หากผู้ใช้ต้องการเปลี่ยนรหัสผ่าน ให้ไปที่แท็บเมนู "ข้อมูลส่วนตัว" แล้วเลือกปุ่ม "เปลี่ยนรหัสผ่าน" ด้านล่างของตาราง ดังภาพที่ 5

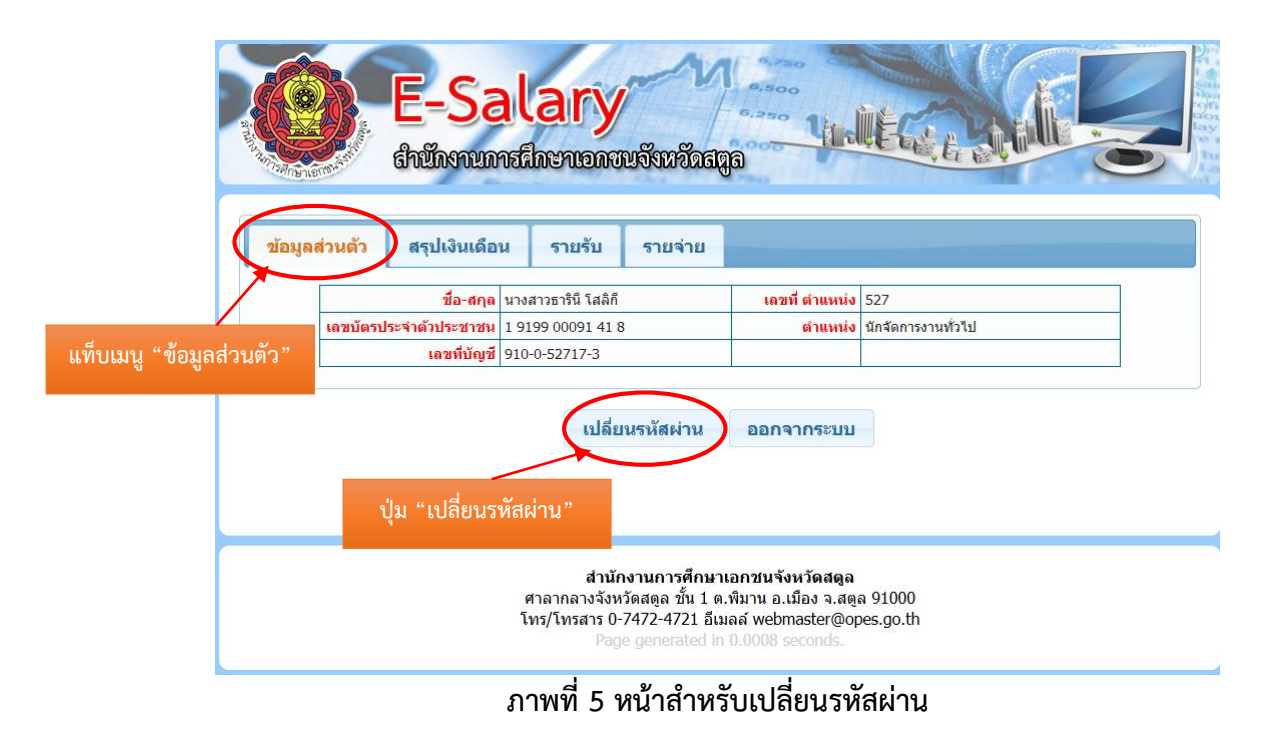

เมื่อคลิกปุ่ม "เปลี่ยนรหัสผ่าน" จะปรากฏฟอร์มให้กรอกรหัสผ่านใหม่ที่ต้องการ ดังภาพที่ 6

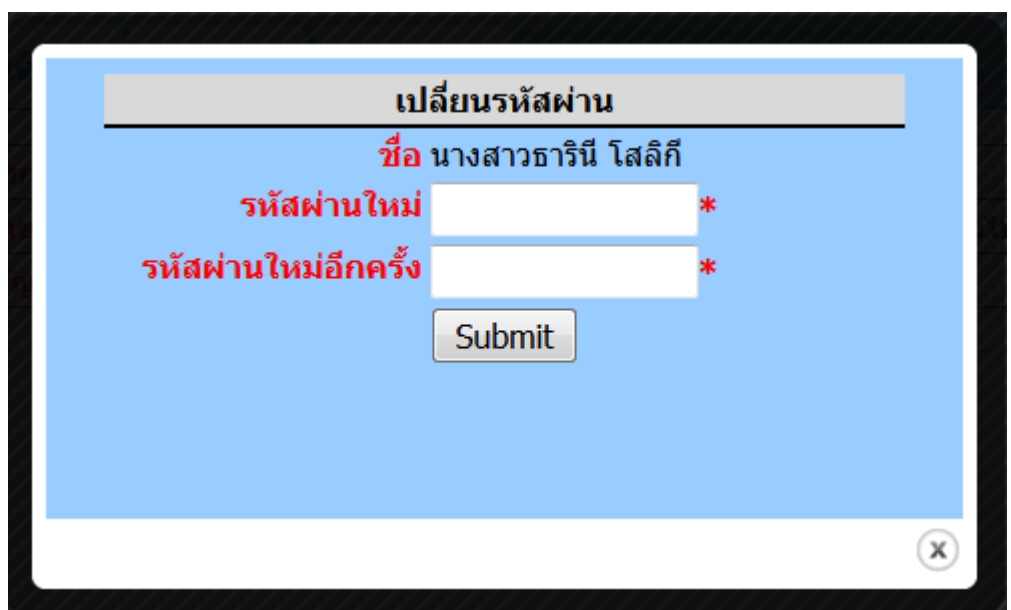

### ภาพที่ 6 ฟอร์มกรอกรหัสผ่านใหม่

ให้ผู้ใช้กรอกรหัสผ่านใหม่ที่ต้องการ 2 ครั้ง ให้เหมือนกัน หลังจากนั้นให้กดปุ่ม "Submit" เสร็จสิ้นการเปลี่ยน รหัสผ่าน <u>(หมายเหตฺ กรุณาตรวจสอบภาษาของแป้นพิมพ์ และจดบันทึกรหัสผ่านใหม่ก่อนทำการ Submit ทุกครั้ง)</u>